## Connect Android to Berry Wi-Fi

- 1. Select "Settings" from your apps
- 2. Select "Wi-Fi"

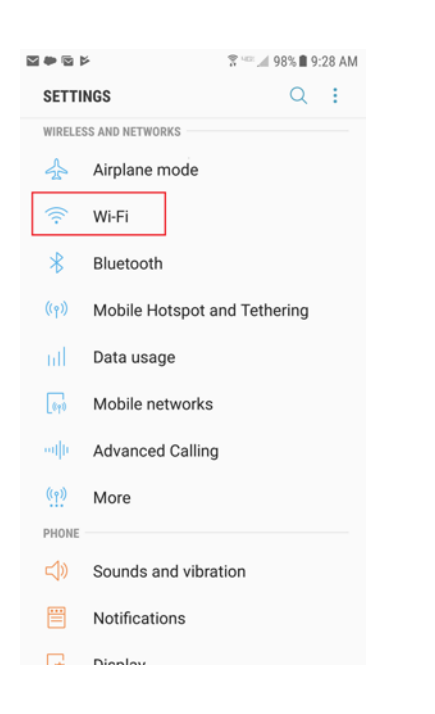

## 3. Select "Berry" from the list of available networks

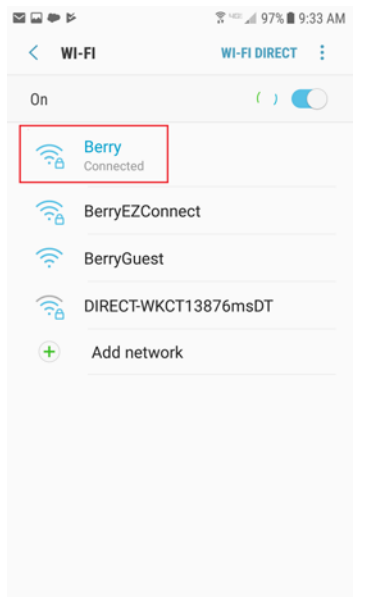

- 4. Under EAP Method, select "PEAP"
- 5. Under Phase 2 authentication, select "MSCHAPV2"
- 6. Leave CA Certificate as "Unspecified"

| 🀾 🖼 🖬 🍽 👂 👘 🖉 🖉 96% 🛢 9.55 AM                                                                                                    |
|----------------------------------------------------------------------------------------------------|
| Berry                                                                                                    |
| EAP method<br>PEAP 🔻                                                                                                    |
| Phase 2 authentication<br>MSCHAPV2 👻                                                                                                    |
| CA certificate<br>(Unspecified) ▼                                                                                                    |
| CANCEL CONNECT                                                                                                    |
| 1 2 3 4 5 6 7 8 9 0                                                                                                    |
| $ \overrightarrow{q}  \overrightarrow{w}  \overrightarrow{e}  \overrightarrow{r}  \overrightarrow{t}  \overrightarrow{y}  \overrightarrow{u}  \overrightarrow{i}  \overrightarrow{o}  \overrightarrow{p} $ |
| a s d f g h j k l                                                                                                    |
| ☆ z x c v b n m ≪                                                                                                    |
| 1@# 🚳 , English (US) . Next                                                                                                    |

- 7. Under "Identity" enter your AD login name (this is the part of your Berry email address before the @)
- 8. Leave "Anonymous Identity" blank
- 9. Enter your Active Directory password
- 10. Select "CONNECT"

| 📾 🐨 🐭 91% 🖩 4:10 PM                                   |
|-------------------------------------------------------|
| Berry                                                 |
| (Unspecified) 🔻                                       |
| Identity<br>acornelius                                |
| Anonymous identity                                    |
| Password                                              |
| CANCEL CONNECT                                        |
| 1 2 3 4 5 6 7 8 9 0                                   |
| $ \begin{array}{cccccccccccccccccccccccccccccccccccc$ |
| a s d f g h j k l                                     |
| ☆ z x c v b n m <                                     |
| !@# 63 , English (US) . Done                          |